## BRINGING LIFE TO DATA: RESOURCES

## CHOOSE YOUR OWN STATISTICS

| Торіс:                                            |                                                                                                    |
|---------------------------------------------------|----------------------------------------------------------------------------------------------------|
| Names:                                            |                                                                                                    |
| Follow the in                                     | nstructions below to investigate your topic using the website.                                                                                                    |
| Write your responses in your <b>Data Journal.</b> |                                                                                                    |
| Step 1                                            | Click on your topic on the home page to see the 'Big Picture' and read the information carefully.                                                                                                    |
|                                                   | List three facts that you learned. Which is the most interesting, and why?                                                                                                    |
| Step 2                                            | Which image is the most eye-catching?                                                                                                    |
|                                                   | Which image/s helped you understand the data?                                                                                                    |
| Step 3                                            | Can you identify any of the graphs used? For example, pie graph, bar or column graph, pictogram, line graph.                                                                                                    |
| Step 4                                            | Click on the 'Interactive Graph' button to see the data represented in graphs. When reading graphs remember to look at the scale and the key.                                                                                                    |
|                                                   | Sketch one of the graphs and explain what it shows.                                                                                                    |
| Step 5                                            | Click on the 'More information' button to read more about your topic.                                                                                                    |
|                                                   | Read the information carefully and add at least two more interesting facts to your list.                                                                                                    |
| Step 6                                            | List two questions that are answered by the data.                                                                                                    |
| Optional<br>extension                             | You can represent the data in Excel graphs. Click on the 'Data table' button to see the raw data from the census. <i>Download the Data</i> . Select the data and titles you want to include, go to <i>Insert</i> and choose a <i>Chart</i> type. |
|                                                   | What types of graphs can you make?                                                                                                    |